# Личный кабинет PACS 'Tenacity"

Личный кабинет <u>https://lk.mostenacity.ru</u> это приложение, устанавливаемое через браузер на телефоны Android, iPhone и другие, поддерживающие PWA приложения.

Можно использовать личный кабинет через браузер без установки приложения. В этом случае некоторые функции будут ограничены платформой, например система оповещений.

## Оглавление

| Установка на iPhone  | 2  |
|----------------------|----|
| Установка на Android | 2  |
| Первая регистрация   | 3  |
| Ключи                | 4  |
| Облачные ключи       | 5  |
| Оповещения           | 7  |
| Нарушения            | 8  |
| Мониторинг           | 10 |

## Установка на iPhone

iPhone не умеет автоматически устанавливать приложение. Для установки необходимо открыть Safari, перейти по ссылке <u>https://lk.mostenacity.ru</u> в личный кабинет, нажать на иконку поделиться и выбрать "На экран "Домой". После приложение появится на рабочем столе.

| 09:43                 | .ı.  † 🔂   | 09:44                                             | . ? 65            | 09:42         | n∥ ≎ 60  |
|-----------------------|------------|---------------------------------------------------|-------------------|---------------|----------|
|                       |            | PACS Tenacity<br>Ik.mostenacity.ru<br>Параметры > | ×                 | PACS Tenacity |          |
|                       |            | Скопиров                                          | ß                 |               |          |
|                       |            | Добавить в список для чтения                      | 00                |               |          |
| Вход                  |            | Добавить засладку                                 | m                 |               |          |
| — Телефон или email — | $\otimes$  | Добавить в бранное                                |                   |               |          |
| Пароль —              |            | Добавить в кроткую заметку                        | m                 |               |          |
|                       |            | Найти на странице                                 | Ę                 |               |          |
| Регистрация           | Войти      | На экран «Домой»                                  | +                 |               |          |
| Забыл. ароль?         |            | Добавить разметку                                 | $\otimes$         |               |          |
|                       |            | Напечатать                                        | ē                 |               |          |
|                       |            | Открыть в Chrome                                  | 0                 |               |          |
|                       |            | Отправить на устройство                           | <b>1</b>          |               | Q. Поиск |
| Lk.mostenacity.ru     | 5          | Перевести видео                                   | O <sub>A</sub> ta |               |          |
| < > ①                 | <u>п</u> С | Редактировать действия                            |                   |               |          |

Если раздел «На экран Домой» не появился, скорее всего вы открыли не в браузере Safari. Если установить приложение не удалось, то необходимо обратиться в поддержку.

## Установка на Android

При переходе по ссылке в личный кабинет приложение автоматически отправит запрос на его установку. В случае если это не произошло, то необходимо установить браузер Chrome (обычно он стоит изначально), перейти по ссылке <u>https://lk.mostenacity.ru</u> и нажав справа сверху на "…" выбрать "Добавить на главный экран". После в сплывающем окне первым пунктом будет установка приложения.

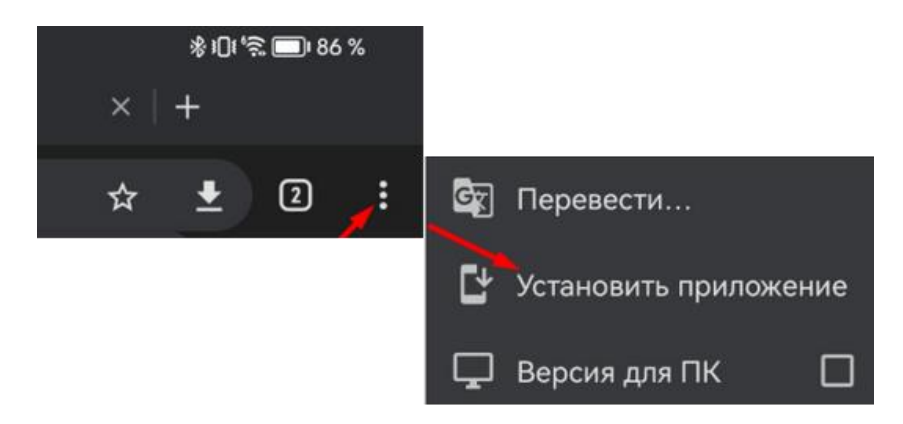

Если установить приложение не удалось, то необходимо обратиться в поддержку.

## Первая регистрация

В случае, если личный кабинет не использовали ранее, то нужно добавить собственность на вкладке профиль. Перейдя на вкладку, нужно выбрать раздел Собственность и выбрать из выпадающего списка собственность.

| ность @         |
|-----------------|
| неактивны       |
| ✓ Собственность |
| 8               |
|                 |
|                 |
| Ак1 - 🔟         |
|                 |
|                 |

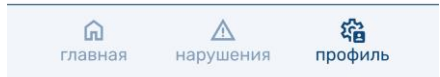

На основании документов, подтверждающих собственность, управляющая компания (заранее уточнить рабочие часы) добавит зоны доступа для собственника, например проход в 13 подъезд и паркинг.

В управляющей компании можно получить или пробрести карты, брелки и другие виды ключей.

### Ключи

В личном кабинете пользователь управляет ключами, добавляя новые, удаляя старые, изменяя текущие.

Например, при добавлении ключа

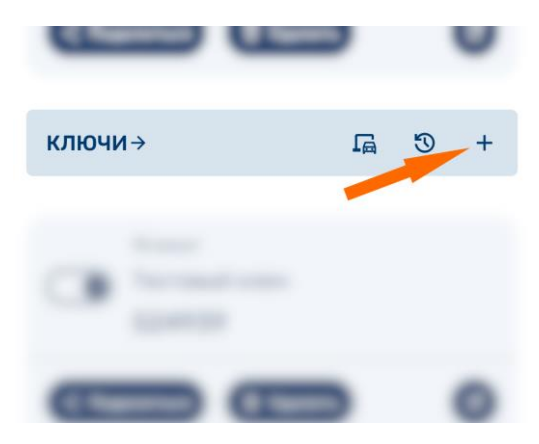

Пользователь указывает срок действия от первого применения и зоны, куда можно попасть, используя ключ. Доступные пользователю зоны определяет администратор системы.

| Добавит                       | ь ключ (                 | P             |
|-------------------------------|--------------------------|---------------|
| Имя —                         |                          | $\otimes$     |
| 🗸 Постоянный                  | 30 минут                 | $\overline{}$ |
| Зоны доступа                  |                          |               |
| Выбрать все                   | $\otimes$                |               |
| Проход на территори           | ю двора                  |               |
| Проезд без стоянки н<br>двора | а территорию 🛞           |               |
| 107Ак1 1 секция               | $\otimes$                |               |
| 107Ак1 2 секция               | $\otimes$                |               |
| 107Ак1 3 секция               | $\otimes$                |               |
| 107Ак1 4 секция               | $\otimes$                |               |
| 107Ак1 5 секция               | $\otimes$                |               |
| 107Ак1 6 секция               | $\otimes$                |               |
| 107Ак1 7 секция               | $\otimes$                |               |
| 107Ак1 8 секция               | $\otimes$                |               |
| 107Ак1 9 секция               | $\otimes$                |               |
|                               |                          |               |
| 107главная кциянаруш          | <b>у ар</b> иния профиль |               |

После добавления ключ отобразится в списке и может быть изменён: установлена активность, имя, зоны доступа, является ли он шаблоном для временных ключей (по истечению текущего ключа автоматически создается новый, с одинаковыми параметрам, но новым значением ключа).

| КЛЮЧИ→                                                 | ß       | 5) +                |
|--------------------------------------------------------|---------|---------------------|
| 15 минут<br>Х Тестовый ключ                            |         |                     |
| < Поделиться 🗎 Удал                                    | ить     | 1                   |
| - имя<br>Тестовый ключ                                 |         | $\otimes$           |
| Проход на территорию де                                | вора    |                     |
| Проезд без стоянки на те<br>двора                      | рритори | ю                   |
| 107Ак1 1 секция                                        |         | $\otimes$           |
| 107Ак1 2 секция                                        |         | $\otimes$           |
| 107Ак1 3 секция                                        |         | $\otimes$           |
| 107Ак1 4 секция                                        |         | $\otimes$           |
| 107Ак1 5 секция                                        |         | $\otimes$           |
| 107Акт 6 секция<br>С Дания<br>10 главная кция нарушени | ия п    | <b>Ка</b><br>рофиль |

В дополнение к функции поделиться, можно нажать на значении ключа, и оно будет скопировано.

### Облачные ключи

В личном кабинете пользователь управляет облачными ключами. Облачные ключи **позволяют получать доступ без использования физических ключей** (включая ПИН-коды). Открыв на экране приложение и кликнув на соответствующий ключ откроется калитка, дверь, ворота и так далее.

Можно использовать ключ, не открывая приложения – после создания ключа поделиться ссылкой и открывать её напрямую, например с экрана телефона, мессенджера и так далее.

Добавление облачного ключа аналогично добавлению простого ключа.

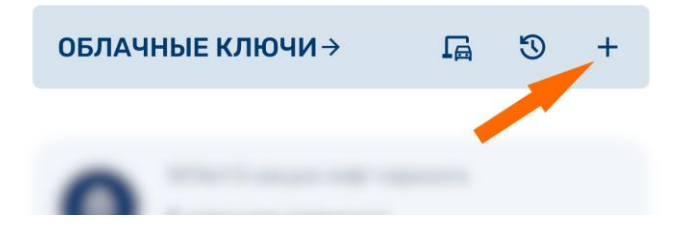

Но вместо выбора зон необходимо выбрать одну из точек получения доступа. Например, в подъезд имеется два входа. Необходимо указать, для какого именно входа создаётся ключ.

| Имя | J                               | _ |
|-----|---------------------------------|---|
|     |                                 | 8 |
| Счи | тыватели                        |   |
|     | 107Ак11 секция 1 входная группа |   |
|     | юлакт псекция 2 входная группа  |   |
|     |                                 |   |
|     |                                 |   |
|     |                                 |   |
|     |                                 |   |
|     |                                 |   |
|     |                                 |   |
|     |                                 |   |
|     |                                 |   |
|     |                                 |   |
|     |                                 |   |
|     |                                 |   |
|     |                                 |   |

После добавления ключ отобразится в списке и может быть изменён или вызван для получения доступа.

| Главная                                                    | Ł        |
|------------------------------------------------------------|----------|
| облачные ключи → Г □ ⑤                                     | +        |
| 107Ак1 5 секция лифт паркинга<br>5 секция паркинг          |          |
| Поделиться                                                 | Ø        |
| 107Ак1 5 секция эвакуационный вход/в<br>5 секция эвакуация | ыход     |
| < Поделиться 🕅 Удалить                                     | Ø        |
| 107Ак1 5 секция 1 входная группа<br>5 секция               |          |
| < Поделиться 🔟 Удалить                                     | ľ        |
| ключи→ ⊑ ৩                                                 | +        |
| С А СС СТАВНАЯ НАРУШЕНИЯ ПРОФИ                             | у<br>ИЛЬ |

## Оповещения

В приложении, при его установке, присутствует система оповещения о использовании ключей, изменении состояния нарушений, блокировок и так далее. Для оповещений необходимо перевести в активный статус переключатель в профиле и согласиться на разрешение оповещений.

| Ірофиль         | Q                 |
|-----------------|-------------------|
| 🗸 Профиль       | Собственность     |
| Фамилия ————    | 8                 |
| Имя ———         | 8                 |
| Отчество —      |                   |
| Email ———       |                   |
| Телефон —————   |                   |
| овещения        |                   |
| Изменить пароль | 🔟 Удалить аккаунт |
|                 |                   |
|                 |                   |
|                 |                   |
|                 |                   |

Система оповещений может вести себя не корректно – не работать, в зависимости от некоторых марок и версий телефонов. В каждом конкретном случае необходимо проводить анализ через службу поддержки.

нарушения

главная

профиль

## Нарушения

В случае наличия нарушений появится отдельный пункт нижнего меню. После перехода на вкладку отобразиться текущий список нарушений.

| Главная                                                        |
|----------------------------------------------------------------|
| ОБЛАЧНЫЕ КЛЮЧИ → ГД 🕲 +                                        |
| 107Ак1 5 секция лифт паркинга<br>5 секция паркинг              |
| < Поделиться 🔟 Удалить 🗹                                       |
| 107Ак1 5 секция эвакуационный вход/выход<br>5 секция эвакуация |
| Поделиться                                                     |
| 107Ак1 5 секция 1 входная группа<br>5 секция                   |
| < Поделиться<br>Удалить<br>В                                   |
| ключи→ ⊑ ७ +                                                   |
| 15 минут                                                       |
| Главная нарушения профиль                                      |

По активным нарушениям можно подать заявку на снятие нарушения.

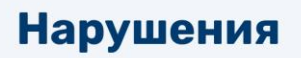

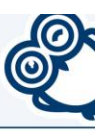

#### НАРУШЕНИЯ→

28.03.25 21:37

28.03.2025 21:37 - 27.04.2025 21:37 ✓ Не покинул территорию вовремя Основание: 1

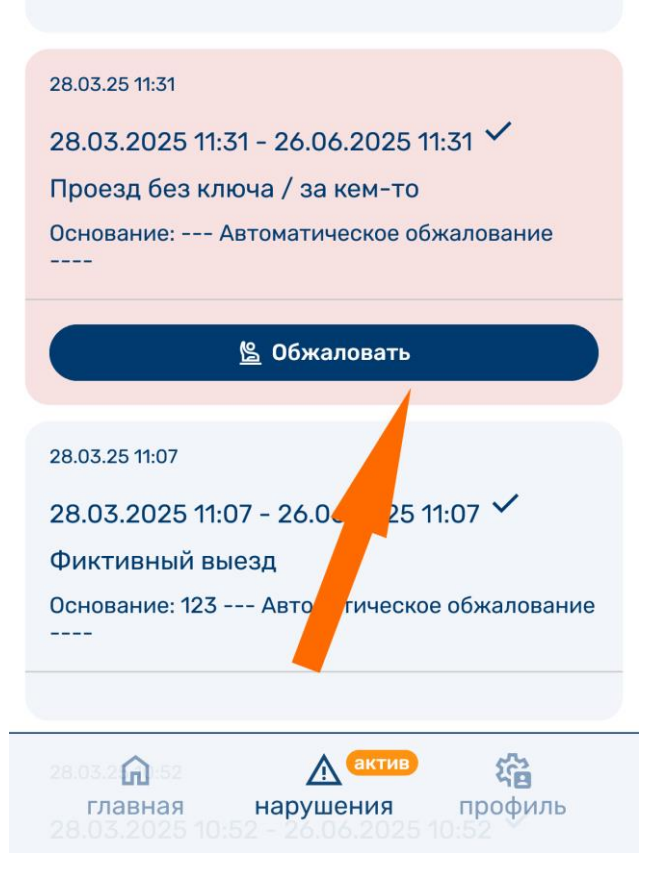

### Мониторинг

Мониторинг ключей необходим для контроля времени нахождения транспортного средства на территории. При использовании ключа для въезда он автоматически ставится на мониторинг. Время нахождения на территории по умолчанию 30 (тридцать) минут. В случае необходимости время нахождения увеличивается диспетчером на основании **приложения 2 к ОСС от <25 октября 2021.** 

Для увеличения времени нужно нажать на количество оставшегося времени или перейти в журнал заездов – выездов. В появившемся списке продлить необходимый въезд.

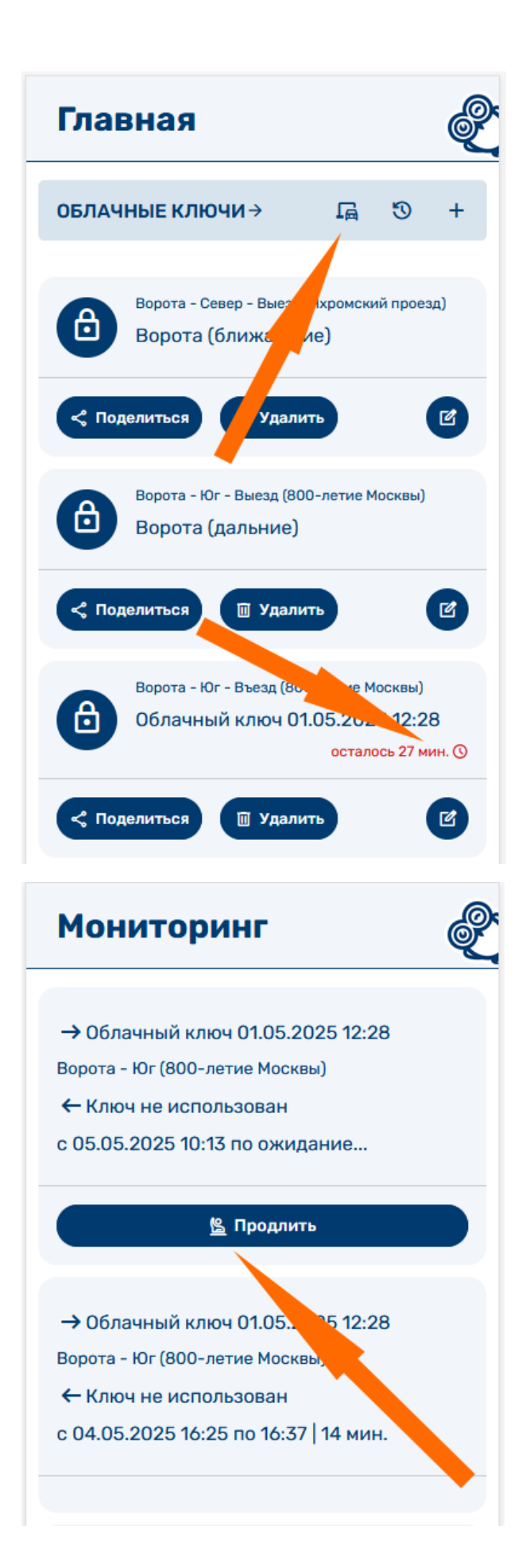